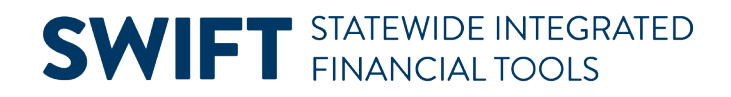

# **QUICK REFERENCE GUIDE**

May 29, 2024

# **View Cost History**

This guide covers how to review an asset's cost history. After entering financial transactions for an asset, you should view the results on the Review Cost History pages to ensure that the transaction you entered had the desired results. You can view the cost history and all the asset's transactions from the Review Cost History page.

### Step 1: Navigate to the Asset Cost History Page

| Navigation Options    | Navigation Path                                                                                                 |  |  |  |  |
|-----------------------|----------------------------------------------------------------------------------------------------|--|--|--|--|
| Navigation Collection | Accounting, Asset Management, Asset Review. The Asset Cost History page displays by default.                    |  |  |  |  |
| WorkCenter            | Accounting, Asset Management, Asset Management WorkCenter, left menu, Links section, Asset Review, Review Cost. |  |  |  |  |

1. Navigate to the Asset Cost History page using one of the options below.

2. At the Asset Cost History page, enter search criteria to locate the asset you want to view. Commonly used options are described below:

| Field                | Field Description                                                                                           |
|----------------------|----------------------------------------------------------------------------------------------------|
| Business Unit        | Accept the default Business Unit or select the <b>Lookup</b> and select a different Business Unit.          |
| Asset Identification | Enter an Asset ID to limit your search. The percent sign (%) can be used to replace one or more characters. |
| Tag Number           | Optionally, enter a Tag Number if your agency uses asset tags.                                              |

- 3. Select the **Search** button.
- 4. Select the asset you want to view from the Search Results.

#### **SWIFT** STATEWIDE INTEGRATED FINANCIAL TOOLS

| Asset History            | Asset Cost History                                                                                              |  |  |  |  |  |
|--------------------------|----------------------------------------------------------------------------------------------------|--|--|--|--|--|
| Review Cost              | Find an Existing Value                                                                                          |  |  |  |  |  |
| Review Book              | ✓ Search Criteria                                                                                               |  |  |  |  |  |
| Review Depreciation      | Enter any information you have and click Search. Leave fields blank for a list of all values.                   |  |  |  |  |  |
| Review Financial Entries | Recent Choose from recent searches Searches Searches Searches                                                   |  |  |  |  |  |
| Print an Asset           | *Business Unit = C G1001 Q                                                                                      |  |  |  |  |  |
| Acquisition mormation V  | Asset Identification begins with V 00000000413                                                                  |  |  |  |  |  |
|                          | Tag Number begins with V                                                                                        |  |  |  |  |  |
|                          | Parent ID begins with V Q                                                                                       |  |  |  |  |  |
|                          | Asset Status = V                                                                                                |  |  |  |  |  |
|                          | Capitalized Asset 😑 🗸 🗸                                                                                         |  |  |  |  |  |
|                          | Show fewer options     Case Sensitive                                                                           |  |  |  |  |  |
|                          | Search Clear Qave Search                                                                                        |  |  |  |  |  |
|                          | <ul> <li>✓ Search Results</li> <li>1 rows - Business Unit "G1001" Asset Identification "00000000413"</li> </ul> |  |  |  |  |  |
|                          | < < 1-1 of 1 ✓ > >    View All                                                                                  |  |  |  |  |  |
|                          | Business Asset Identification Tag Number Parent ID Description Asset Status Capitalized Asset                   |  |  |  |  |  |
|                          | G1001 00000000413 1589453 (blank) LAPTOP In Service Capitalize >                                                |  |  |  |  |  |

## **Step 2: View the Cost History List Page**

The Cost History List page displays. This page displays basic cost information for the asset and all transactions entered for the asset. The **Cost History List** and **Cost History Detail** pages are used to view cost history for a capitalized asset.

- The Header section displays the Business Unit, Asset ID, Description, Tag (if any), and Status for the asset.
- The Book section displays the Book Name and Total Cost.
- The Asset Cost Information section has two tabs. The Cost tab displays the information described below:

| Cost Tab Fields | Description                                                                                                    |  |  |  |  |  |
|-----------------|----------------------------------------------------------------------------------------------------|--|--|--|--|--|
| Number          | The transaction number displays in the first column.                                                                                                    |  |  |  |  |  |
| Acctg Date      | The Accounting Date for the transaction.                                                                                                    |  |  |  |  |  |
| Trans Type      | <ul> <li>The Transaction Type. Common types include:</li> <li>ADD – Asset addition</li> <li>ADJ – Asset Adjustment</li> <li>RET – Asset Retirement</li> <li>REI – Asset Reinstatement</li> <li>RCT – Asset Recategorization</li> <li>TRF – Transfer Cost (change of funding string or transfer between Business Units)</li> </ul> |  |  |  |  |  |

### **SWIFT** STATEWIDE INTEGRATED FINANCIAL TOOLS

| In/Out      | Information displays in this column for Transfer and Recategorization transactions: O – Out; I – In.             |
|-------------|----------------------------------------------------------------------------------------------------|
| Quantity    | The Quantity for the transaction.                                                                                |
| Total Cost  | The Total Cost for the transaction.                                                                              |
| Detail link | Select the Detail link for the transaction, brings you to the related row on the <b>Cost History Detail</b> tab. |

| Cost Hist | ory List Co             | ost History <u>D</u> etail | Non <u>C</u> ap History List | Non Cap History Detail |              |             |                     |
|-----------|-------------------------|----------------------------|------------------------------|------------------------|--------------|-------------|---------------------|
| Unit G    | \$1001                  | Asset ID                   | 00000000413 LA               | PTOP                   |              | Tag 1589453 | In Service          |
| Book 🕐    |                         |                            |                              |                        |              |             | Q    < < 1 of 1 v > |
|           | Book Name<br>Total Cost | MINN<br>1,200.00           | Minnesota State Book         |                        | Currency USD |             | Audit Logs          |
| Asset Cos | Chartfields             | ⊘                          |                              |                        |              |             | <                   |
|           | Acctg Date              | Trans Type                 | In/Out                       | Quantity               |              |             | Total Cost Detail   |
| 1         | 07/01/2011              | ADD                        |                              | 1.0000                 |              |             | 1,200.00 Detail     |
| 2         | 07/01/2013              | RET                        |                              | -1.0000                |              |             | -1,200.00 Detail    |
| 3         | 07/01/2013              | REI                        |                              | 1.0000                 |              |             | 1,200.00 Detail     |
|           |                         |                            |                              |                        |              |             |                     |

#### • The **Chartfields** tab displays information described below:

| Chartfields Tab Fields | Description                                                                                                    |  |  |  |  |  |
|------------------------|----------------------------------------------------------------------------------------------------|--|--|--|--|--|
| Number                 | The transaction number from the <b>Cost</b> tab displays in the first column.                                                                                         |  |  |  |  |  |
| Trans Type             | The Transaction Type from the <b>Cost</b> tab displays.                                                                                                    |  |  |  |  |  |
| In/Out                 | The In/Out information from the <b>Cost</b> tab displays.                                                                                                    |  |  |  |  |  |
| ChartFields            | The funding string for the transaction displays including Fund, Fin Dept ID, SW Cost, Sub Acct, Project, Agency Cost 1, Agency Cost 2, Approp ID, and Asset Category. |  |  |  |  |  |
| Detail link            | Selecting on the Detail link for the transaction, brings you to the related row on the <b>Cost History Detail</b> tab.                                                |  |  |  |  |  |

| Cos <u>t</u> | Cost Chartfields II⊳ |        |      |            |                           |         |          |         |                           |                           |         |
|--------------|----------------------|--------|------|------------|---------------------------|---------|----------|---------|---------------------------|---------------------------|---------|
|              | Trans<br>Type        | In/Out | Fund | Fin DeptID | Appropriation ID<br>(CF3) | Detail↑ | Sub Acct | SW Cost | Agency<br>Cost 1<br>(CF1) | Agency<br>Cost 2<br>(CF2) | Project |
| 1            | RET                  |        | 1000 | G1034410   | G100009                   | Detail  |          |         |                           |                           |         |

#### **SWIFT** STATEWIDE INTEGRATED FINANCIAL TOOLS

## Step 3: View the Cost History Detail Page

The **Cost History Detail** page displays much of the same information as the Cost History List page, for example header and Book information. However, the **Cost** section displays additional information including, Transaction Type description, Category code, Category description, and User ID. ChartField information is also provided.

- The User ID for the person who entered the transaction is displayed on this page. A value that starts with "FIOPR" represents a batch processing transaction.
- The Date/Time Stamp indicates when the transaction was done.
- If there was an Interunit Transfer, The Interunit Transfer Information section displays the receiving or sending agency's Business Unit and Asset ID.

| Cost                    |            |                               | Q                             | K 🔇 3 of 3 🗸 -> ->    View Al |
|-------------------------|------------|-------------------------------|-------------------------------|-------------------------------|
| Acctg Date              | 07/01/2013 | Trans Date 07/01/2013         | Date/Time Stamp               | 03/13/2014 7:47:40AM          |
| Trans Type              | REI        | Asset Reinstatement           | Interunit Transfer Informatio | on                            |
| Trans Code              |            |                               | Unit                          |                               |
| Cost                    |            | 1,200.00 USD                  | Asset ID                      |                               |
| Base Cost               |            | 1,200.00 USD                  | BOUK                          |                               |
| 8alvage                 |            |                               | Exchange Rate                 |                               |
| Guantity                |            | 1.0000                        | Rate Type                     | CRRNT                         |
| Convention              | АМ         |                               | Rate Effdt                    | 07/01/2013                    |
| User ID                 | FIHOY01    |                               | Exohange Rate                 | 1.0000000                     |
| Category                | SENHW      | Sensitive Asset - IT Hardware |                               |                               |
|                         |            |                               |                               |                               |
| Fund Code               | 1000       | General                       |                               |                               |
| Financial Department ID | G1034410   | Technical Services            |                               |                               |
| Appropriation ID (CF3)  | G100009    | Management Services           |                               |                               |
| Bub Account (Class)     |            |                               |                               |                               |
| Statewide Cost (Prog)   |            |                               |                               |                               |
| Agency Cost 1 (CF1)     |            |                               |                               |                               |
| Agency Cost 2 (CF2)     |            |                               |                               |                               |
| PC Business Unit        |            |                               |                               |                               |
| Project                 |            |                               |                               |                               |
| Activity<br>Bourse Tupe |            |                               |                               |                               |
| Category                |            |                               |                               |                               |
| 8uboategory             |            |                               |                               |                               |
|                         |            |                               |                               |                               |
|                         |            |                               |                               |                               |